### Lastschrifteinzüge mit der VR-NetWorld Software aus einer Excel-/OpenOffice-Tabelle

#### 1. Aufbau der Excel-/OpenOffice-Datei

Die Datei muss mindestens folgende Daten enthalten:

- Mitgliedsnummer = Mandatsreferenz
- Name des Mitglieds
- Beitrittsdatum = Mandatsdatum
- IBAN des Mitglieds
- BIC des Mitglieds
- Mitgliedsbeitrag in €
- Verwendungszweck

| Mitgliedsnummer<br>Mandatsreferenz | Name              | Straße         | PLZ   | Ort        | Geburtsdatum | Eintrittsdatum<br>Mandatsdatum | IBAN                   | BIC         | Beitrag | Verwendungszwe   |
|------------------------------------|-------------------|----------------|-------|------------|--------------|--------------------------------|------------------------|-------------|---------|------------------|
| 1                                  | Mustermann Max    | Musterhausen 3 | 83317 | Teisendorf | 03.12.1978   | 01.10.2011                     | DE54701691910002820226 | GENODEF1TEI | 10      | Mitgliedsbeitrag |
| 2                                  | Musterfrau Ursula | Musterhausen 3 | 83317 | Teisendorf | 05.02.1979   | 01.10.2011                     | DE95701691910002524317 | GENODEF1TEI | 10      | Mitgliedsbeitrag |
| 3                                  | Musterkind Seppi  | Musterhausen 3 | 83317 | Teisendorf | 22.08.2010   | 01.08.2011                     | DE08701691910002809393 | GENODEF1TEI | 10      | Mitgliedsbeitrag |
| 4                                  | Mustermann Michi  | Musterhausen 3 | 83317 | Teisendorf | 03.12.1978   | 01.10.2011                     | DE54701691910002820226 | GENODEF1TEI | 10      | Mitgliedsbeitrag |
| 5                                  | Musterfrau Susi   | Musterhausen 3 | 83317 | Teisendorf | 05.02.1979   | 01.10.2011                     | DE95701691910002524317 | GENODEF1TEI | 10      | Mitgliedsbeitrag |
| 6                                  | Musterkind Andi   | Musterhausen 3 | 83317 | Teisendorf | 22.08.2010   | 01.08.2011                     | DE08701691910002809393 | GENODEF1TEI | 10      | Mitgliedsbeitrag |

# 2. CSV-Datei abspeichern

Ist Ihre Tabelle fertig muss diese als CSV-Datei abgespeichert werden.

Wichtig: Beim Abspeichern müssen Sie Dateityp "CSV (Trennzeichen-getrennt)" wählen.

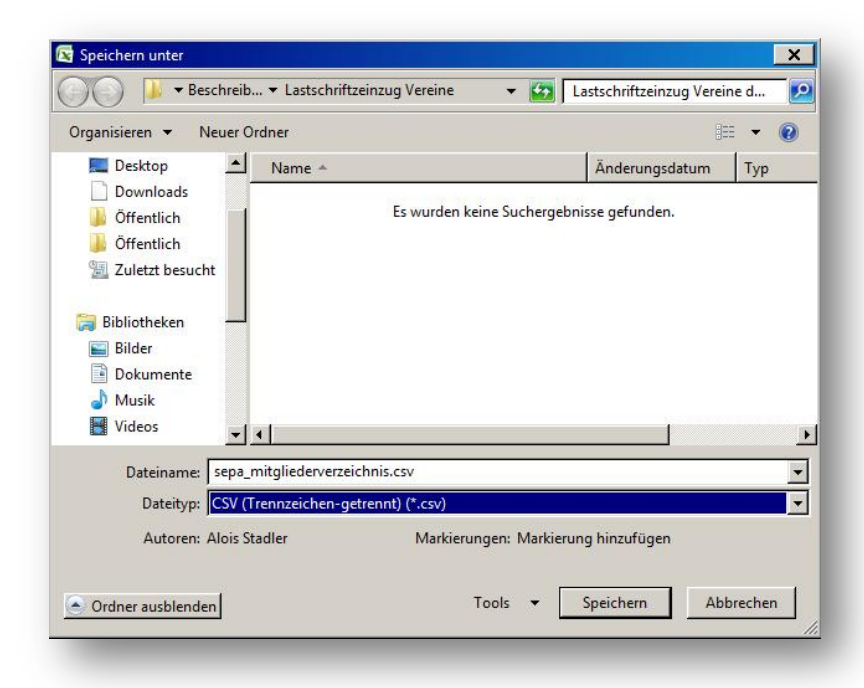

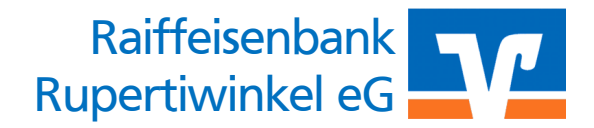

## 3. Importieren der CSV-Datei in die VR-NetWorld Software

Starten Sie die VR-NetWorld Software und rufen Sie über **Transaktionen – Aufträge aus Datei** die Importmaske auf.

Im Fenster **Datei importieren** müssen Sie folgende Schritte abarbeiten:

- 1. Wählen Sie die zuvor gespeicherte CSV-Datei aus.
- Wählen Sie als Auftragsformat "als Euro-Lastschriften (SEPA)" aus. Sollte Ihre Tabelle eine Überschriftzeile haben, setzen Sie bei erste importierte Zeile ist die Spaltenüberschrift? einen Haken.
- Wählen Sie das Konto aus, auf dem die Lastschirften gutgeschrieben werden sollen.
- Als nächstes erfolgt die Zuordnung der benötigten Felder für die Lastschrift. Wählen Sie hier über das Dropdown-Menü die entsprechenden Felder aus.
- 5. Ist die Zuordnung abgeschlossen, klicken Sie auf den Button **OK**. Sie haben nun Ihre Lastschriften im Ausgangskorb.

#### 4. Als Sammelauftrag festlegen

Markieren Sie bitte alle importierten Lastschrift im Ausgangskorb mit einem Klick auf die Schaltfläche neben "Aktiv".

Klicken Sie als nächstes mit der rechten Maustaste auf eine beliebige Lastschrift und wählen **als Sammelauftrag** aus.

Nun ist bei jeder Lastschrift der Haken "Sammler" hinzugefügt worden.

|                                                                                                    |                                                                                                    |                                                          | Ausweitur                                | igen                                        | Stannout                                 |                                      |                                      | THIC                   | OINJULLO          |
|----------------------------------------------------------------------------------------------------|----------------------------------------------------------------------------------------------------|----------------------------------------------------------|------------------------------------------|---------------------------------------------|------------------------------------------|--------------------------------------|--------------------------------------|------------------------|-------------------|
| 8                                                                                                    | p                                                                                                    | 1<br>1<br>1<br>1                                         | ない                                       | 1                                           |                                          |                                      |                                      |                        | 1+38              |
| orb Sender                                                                                                    | protokolle                                                                                                    | Datei z<br>Übertrag                                      | ur Aufträ<br>juni aus Da                 | ge Übe<br>itei                              | rweisung                                 | Lastschri                            | ft Prepaid<br>laden                  | I Ausga                | angskorb<br>inden |
| Anzeigen                                                                                                    |                                                                                                    | Einlesen                                                 | /Importier                               | en                                          | Erf                                      | fassen                               |                                      | Se                     | nden              |
| Datei importi<br>C:\Users\<br>Format C<br>Import Eins<br>Vorlage ve                                                                                                    | tieren<br>yh 13w 79 \Dei<br>SV (Text mit<br>stellungen<br>rwenden                                                                                                    | sktop (Must<br>Trennzeich<br>(keine Impo                 | erverein\sep<br>en) _ ▼<br>ortvorlage au | a_mitgliede<br>]<br>sgewählt>               | rverzeichni                              | S.CSV                                |                                      | •                      | 1<br>löschen      |
| als Euro-L<br>I erste in                                                                                                    | astschriften (<br>nportierte Zei                                                                                                    | (SEPA)<br>ile ist die Sp                                 | 2<br>Daltenübersc                        | ⊥<br>hrift?                                 | Vereinskon                               | ito Muster<br>für späte              | rverein 12:<br>re Verwen             | 3456<br>dung spei      | 3 _               |
| als Euro-L<br>✓ erste in<br>beginnen b<br>Trennzeich                                                                                                    | astschriften (<br>nportierte Zei<br>vei Zeile 1<br>en ;<br>Feld im Au                                                                                                    | (SEPA)<br>ile ist die Sp                                 | 2<br>paltenübersd                        | ⊥<br>hrift?                                 | Vereinskon Vorlage Inha                  | ito Mustei<br>für späte<br>It des Da | rverein 12:<br>re Verwen<br>tensatze | 3456<br>dung spei<br>s | 3ichern           |
| als Euro-L                                                                                                    | astschriften (<br>nportierte Zei<br>ei Zeile 1<br>en ;<br>Feld im Au<br>erenz                                                                                                    | (SEPA)<br>ile ist die Sp                                 | 2<br>paltenübersd                        | hrift?                                      | Vereinskon                               | ito Muster<br>für späte<br>It des Da | rverein 12:<br>re Verwen<br>tensatze | 3456<br>dung spei<br>s | 3                 |
| Jals Euro-L<br>✓ erste in<br>beginnen b<br>Trennzeich<br>Mandatsref<br>Zahlungspf                                                                                                    | astschriften (<br>nportierte Zei<br>ei Zeile 1<br>en ;<br>Feld im Au<br>erenz<br>lichtiger/Zahl                                                                                                   | (SEPA)<br>ile ist die Sp<br>state<br>uftrag<br>ungsempfä | 2<br>paltenübersd                        | hrift?<br>4                                 | Vereinskon Vorlage Inhal                 | ito Muster<br>für späte<br>It des Da | rverein 12:<br>re Verwen<br>tensatze | 3456<br>dung spei<br>s | 3                 |
| Jals Euro-L       Ivide erste in       beginnen b       Trennzeich       Mandatsref       Zahlungspfi       Kontonumme       Bankleitzahl       Fillale Zielkon       BAN Zielkon       B/C Zielkonto | astschriften (<br>mportierte Zei<br>eei Zeile 1<br>een ;<br>Feld im Au<br>rerenz<br>lichtiger/Zahl<br>tieren><br><u>chtiger/Zahl</u><br>er Zielkonto<br>zielkonto<br>nto<br>to<br>>               | (SEPA)<br>ile ist die Sp<br><br>ungsempfär<br>ingsempfär | 2<br>baltenübersd                        | 4<br>sterman M                              | Vereinskon Vorlage Inhal Iax 3           | to Muster<br>für späte               | rverein 12:<br>re Verwen<br>tensatze | 3456<br>dung spei      | 3                 |
| Jals Euro-L<br>✓ erste in<br>beginnen b<br>Trennzeich<br>Mandatsref<br>Zahlungspfi<br>Kontonumme<br>Bankleitzahl<br>Filiale Zielkon<br>BAN Zielkon<br>BAN Zielkon                                     | astschriften (<br>mportierte Zei<br>eel Zeile 1<br>een ;<br>Feld im Au<br>erenz<br>lichtiger/Zahlu<br>er Zielkonto<br>zielkonto<br>nto<br>bo<br>bo<br>bo<br>bo<br>bo<br>bo<br>bo<br>bo<br>bo<br>b | (SEPA)<br>ile ist die Sp<br><br>ungsempfär<br>ingsempfär | 2<br>paltenübersd                        | 4<br>stermann M<br>f<br>8<br>1<br>547016919 | Vereinskon Vorlage Inhal Iax 1 100028202 | to Muster<br>für späte<br>It des Da  | rverein 12:<br>re Verwen<br>tensatze | sats6<br>dung spei     | 3                 |

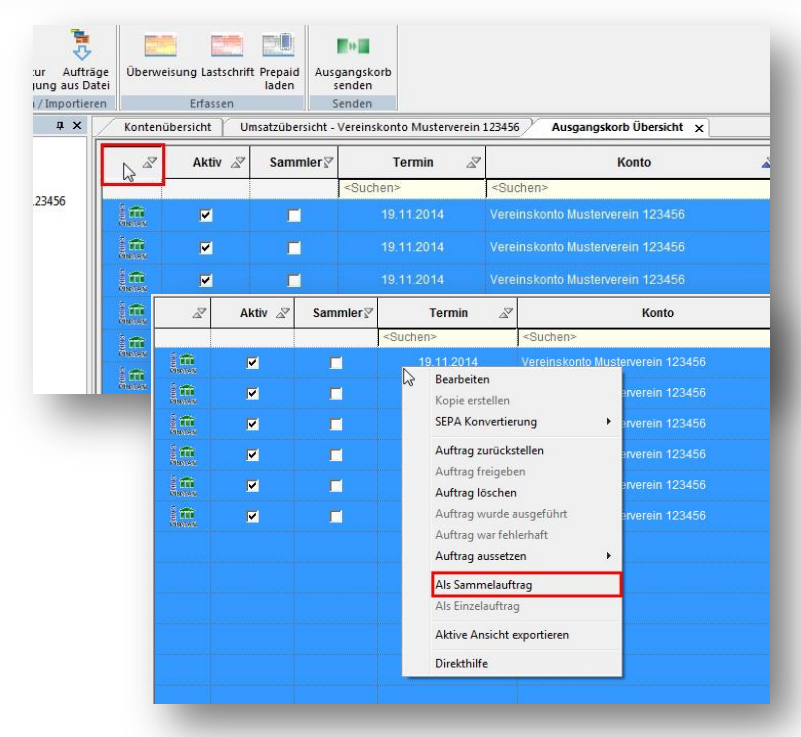

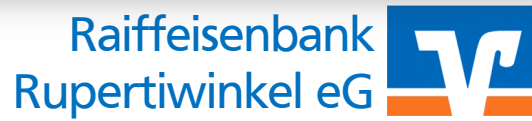

# Lastschrifteinzug mit VR-NetWorld Software

Lastschriften aus einer Excel-/OpenOffice-Tabelle importieren

#### 5. Terminierung der Lastschriften

Im nächsten Schritt muss der Termin für den Lastschrifteinzug festgelegt werden. Markieren Sie hierzu wieder alle Aufträge (siehe Punkt 4.). Klicken Sie nun mit der rechten Maustaste auf eine beliebige Lastschrift und wählen **Bearbeiten** aus.

Im nächsten Fenster klicken Sie bitte im linken Bereich auf Termin. Hier ist nun der von Ihnen gewünschte Fälligkeitstermin der Lastschriften einzustellen.

| à                                     | Aktiv 🖉  | Sammler 🖓 | Termin 🖉                                                                |         |
|---------------------------------------|----------|-----------|-------------------------------------------------------------------------|---------|
|                                       |          |           | <suchen> <suchen></suchen></suchen>                                     |         |
| e e e e e e e e e e e e e e e e e e e |          |           | 01.10.2014 Voreinskor                                                   | to Must |
|                                       | V        | N<br>N    | Kopie erstellen<br>SEPA Konvertierung                                   | ⇒ st    |
| e fin                                 | <b>•</b> |           | Auftrag zurückstellen<br>Auftrag freigeben                              | st      |
| e fin<br>Pinten                       |          |           | Auftrag löschen                                                         | st      |
| enetwo<br>Chietwo                     |          | <b>V</b>  | Auftrag wurde ausgeführt<br>Auftrag war fehlerhaft<br>Auftrag aussetzen | st      |
|                                       |          |           | Als Sammelauftrag<br>Als Einzelauftrag                                  |         |

Wählen Sie bitte die Einstellungen analog der nebenstehenden Abbildung.

Wichtig: Beim Termin müssen Sie den von Ihnen gewünschten Fälligkeitstermin der Lastschriften eintragen.

Bestätigen Sie bitte mit **OK** und klicken Sie im nächsten Fenster auf **Fertigstellen**.

Massenänderung Aufträge bearbeiten Termin Auftrag allgemein Empfänger/Zahlungspfl Terminsteuerung Auftraggeberkonto Verwendungszweck einmalige terminierte Ausführung • Terminsteuerung Termin durch Kreditinstitut • Skonto MWST Fälligkeitstermin -> zum 01.12.2014 •

Um den Vorgang abzuschließen, bestätigen Sie bitte mit **JA**.

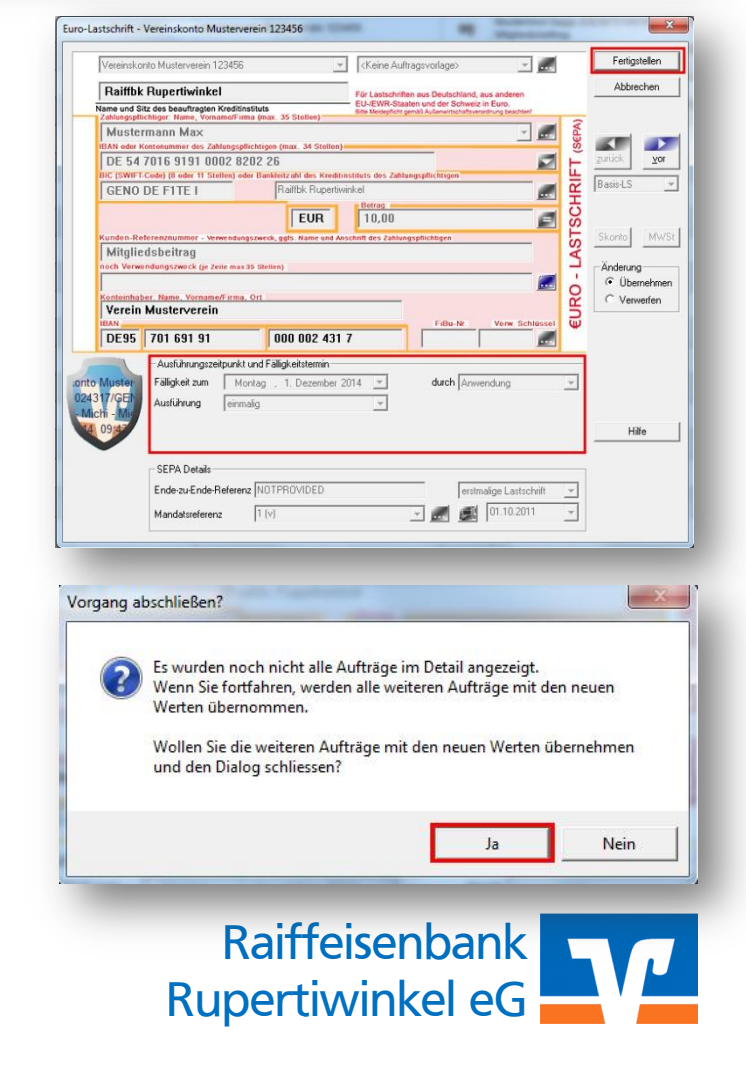

#### 6. Versenden der Lastschriften

Nun können Sie die Lastschriften über den Button **Ausgangskorb senden** an die Raiffeisenbank Rupertiwinkel eG übermitteln.

| Kontenül | Erfassen | Prepaid Auso<br>laden s<br>satzübersicht - | jangskorb<br>enden<br>enden<br>Vereinskonto Musterverein : | 123456 🏏 Ausgangskorb Übersicht 🗴 |
|----------|----------|--------------------------------------------|------------------------------------------------------------|-----------------------------------|
| Z        | Aktiv 🖉  | Sammler 🖓                                  | Termin 🖉                                                   | Konto                             |
| Γ        |          |                                            | <suchen></suchen>                                          | <suchen></suchen>                 |
|          |          |                                            | 01.12.2014                                                 | Vereinskonto Musterverein 123456  |
|          |          |                                            | 01.12.2014                                                 | Vereinskonto Musterverein 123456  |
|          |          |                                            | 01.12.2014                                                 | Vereinskonto Musterverein 123456  |
|          |          |                                            | 01.12.2014                                                 | Vereinskonto Musterverein 123456  |
|          |          |                                            | 01.12.2014                                                 | Vereinskonto Musterverein 123456  |
|          |          |                                            | 01.12.2014                                                 | Vereinskonto Musterverein 123456  |

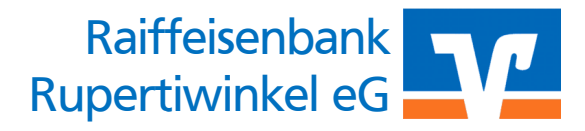